## ■マイページの登録方法

| ALANCE (1977)                                                                                                    |
|----------------------------------------------------------------------------------------------------|
| ログイン                                                                                                    |
| 会員番号をお持ちの方はこちら                                                                                                    |
| 会員番号(半角)                                                                                                    |
| 会長香号を入力してください                                                                                                    |
| パスワード                                                                                                    |
| バスワードを入力してが注い                                                                                                    |
| 次回から入力を省略する                                                                                                    |
|                                                                                                    |
| ログイン                                                                                                    |
| ログイン<br>※はじめてのご利用の力はこちら                                                                                                    |
| ログイン<br>※はじめてのご利用の力はこちら<br>※パスワードを忘れた方はこちら                                                                                  |
| ログイン<br>まましたのご利用の方はこちら<br>メバスワードな忘れた方はこちう<br>マイページ登録を完了していない方<br>は初めにマイページの登録をします                                           |
| ログイン<br>MILLACOTY EDITIES5<br>M/CZ7-FASHL5はこ55<br>マイページ登録を完了していない方<br>は初めにマイページの登録をします<br>2回目以降はログイン画面で<br>会員番号とパスワードを入力します |
| ログイン<br>またしたのごを用の方はこちち<br>メバスワートを忘れた方はこちう<br>マイページ登録を完了していない方<br>は初めにマイページの登録をします<br>2回目以降はログイン画面で<br>会員番号とパスワードを入力します      |
| レブイン<br>メリンズン (1) (1) (1) (1) (1) (1) (1) (1) (1) (1)                                                                       |

仆むえたングスクードアイパーン

### ※スマートフォン画面とパソコン画面で表示が一部異なる場合があります 2 3 利用規約 サービス利用情報登録 「※」の印の項目は必ず入力してください。 (检证用利用规約) ▲■■■ 新しい会員番号を入力します 株式会社イトマンスイミン |会員番号を入力してください| メールアドレス ※ メールアドレスを入力してくたさい ※パスワードの再発行に必要ですので間違いのないよう入力してく たさい。 牛年月日※ お知らせ配信 クラブの案内をメールにてお送りいたしております。 メールでの配信希望について、下記からお選びたさい。 配信する 配信しない

上記内容でご登録したします。よろしいですか?

キャンセル

022

小マンスイミング・スケールマイハーシー

個人情報保護に関する基本方針 ■個人情報保護に関する基本方針■ 株式会社イトマンスイミン 株式会社ナガセグループ(以下、「当グループ」という)の一員で ある株式会社イトマンスイミングスクール(以下、「当社」という) は、当グループの一員として、当グループの「独立自尊の社会・世 界に貢献する人財を育てる」という教育哲学のもとでの人財育成を 第一に考え、お客様一人ひとりの個人情報を蓋重して下記のとお り取り扱うことといたします。 東京都新宿区西新宿1-6-10 ナガセ西新宿ビル1F 株式会社イトマンスイミングスクール 代表取締役 永瀬昭幸 【個人情報保護に関するコンプライアンス・プログラムの策定】 当社は、個人情報への不正アクセス、個人情報の紛失、破壊、 改さんおよび漏洩などの予防並びに是正に努め、個人情報の適 切な取り扱いと運用のための基準、ルール、手順などを定めたコン プライアンス・プログラムを策定し、実施します。 【個人情報保護の組織活動】 当社は、基本方針を異体的に実践するため、以下の活動を行い (1)役員およびすべての従業員は、個人情報に関する法令お よびその他の規範を満守します。 (2) 個人情報保護管理責任者を選任し、コンプライアンス・プ 同意しない 同意する 小ひスピグルーマか

グスクール

グスクール

ます。

## ■出席状況の確認

| 2025/04/10(木)<br>イトマン 太郎さん         |   |
|------------------------------------|---|
| お知らせ                               | 1 |
| 出産状況                               |   |
| 這級状況                               |   |
| サービス利用情報                           |   |
| 振动子物                               |   |
| 体会層                                |   |
| 化心中脉                               |   |
| パーソナル予約                            |   |
| וליללים                            |   |
| 前回ログイン日時<br>2025/04/10(木) 13:27:35 |   |
| お知らせ                               |   |
| イトマンスイミングスクール玉出校                   |   |
| ・ イトマンスイミングスクール玉出校からのお知らせ          |   |
| お知らせがある場合はこちらに表示されます。              |   |
| イトマンスイミングスクール玉出校ホームページ             |   |

イトマンスイミング・スクールマイハローン

#### 2025/04/10(木) Ξ イトマン太郎さん 2 出席状況 胡門 スイミング 2025年03月度 < > BN 7-2 出欠 复数情报 03月03日 33月15 0 (月) 15:00 03月10日 11月15 ж (月) 15:00 03月17日 3)月15 0 (月) 15:00 33月15 03月24日 0 (月) 15:00 振替予約 月の切替をすることで過去の出席や 欠席の履歴を確認できます イトモンスイミンゲスケールマイハページ

#### 2025/04/10(木) Ξ イトマン 太郎さん 3 出席状況 11" ZIE/ < 2025年04月度 > 日付 出法 3-2 振台情報 33月15 15:00 04月07日 -11-720-(月) Ŧ 33月15 04月14日 15:00 (月) 11723-+ 04月15日 10火15 ← 04月21日(月) (2) 15:00 10月15 04月21日 35:00 → 04月15日(火) 振替资 (月) 11-7/1-4 10月15 04月28日 15:00 (月) -11-720-于 振替予約 振替予定がある場合は表示されます イトアンスイミング・スクールマイヘキーシャ

## ■進級状況の確認

| 2025/04/10(木)<br>イトマン 太郎さん                  |   |
|---------------------------------------------|---|
| お知らせ                                        | 1 |
| 出意状况                                        |   |
| 進級状況                                        |   |
| サービス利用情報                                    |   |
| 振动分析                                        |   |
| 体会冒                                         |   |
| 化心中运                                        |   |
| パーソナル予約                                     |   |
| ולילים                                      |   |
| 前回ログイン日時<br>2025/04/10(木) 13:27:35          |   |
| お知らせ                                        |   |
| イトマンスイミングスクール玉出校                            |   |
| <ul> <li>イトマンスイミングスクール玉出校からのお知らせ</li> </ul> |   |
| お知らせがある場合はこちらに表示されます。                       |   |
| イトマンスイミングスクール玉出校ホームページ                      |   |
|                                             |   |

イトマンスイミング スクールマイパペーシー

| V                                 |
|-----------------------------------|
|                                   |
|                                   |
|                                   |
|                                   |
|                                   |
|                                   |
| 合香                                |
| 0                                 |
| o                                 |
| 0                                 |
|                                   |
| 0                                 |
| 0                                 |
| 0<br>68                           |
| 0<br>68<br>79                     |
| 0<br>88<br>0<br>76                |
| 0<br>0<br>74<br>0<br>0            |
|                                   |
| 0<br>0<br>744<br>0<br>0<br>0<br>0 |
|                                   |

| - Horns                                                                                                    | > 太郎さん                                                                                                    |                                                                                                    |                                                                                                    |                                                    |
|----------------------------------------------------------------------------------------------------|----------------------------------------------------------------------------------------------------|----------------------------------------------------------------------------------------------------|----------------------------------------------------------------------------------------------------|----------------------------------------------------|
| 進紙                                                                                                    | 及状況                                                                                                    | 4                                                                                                    |                                                                                                    | 3                                                  |
| 111                                                                                                    |                                                                                                    |                                                                                                    |                                                                                                    |                                                    |
| XIE>                                                                                                    | 1                                                                                                    |                                                                                                    |                                                                                                    |                                                    |
| 现在都                                                                                                    |                                                                                                    |                                                                                                    |                                                                                                    |                                                    |
| 23級                                                                                                    |                                                                                                    |                                                                                                    |                                                                                                    |                                                    |
|                                                                                                    |                                                                                                    |                                                                                                    | 1                                                                                                    |                                                    |
|                                                                                                    |                                                                                                    | 線線                                                                                                    | 受験日                                                                                                    | 合善                                                 |
| - itt                                                                                                    | <b>1</b> 2                                                                                                    | 3极                                                                                                    | 2025年04月28日                                                                                                | Δ                                                  |
| TH                                                                                                    | 2                                                                                                    | 4級                                                                                                    | 2025年03月24日                                                                                                | 0                                                  |
| 残え                                                                                                    | 家ながら                                                                                                    | っ合格<br>テンナ                                                                                                    | 格できなかった<br>1 ます                                                                                            | と場合は                                               |
| 残え「ム<br>テス必要                                                                                                  | ながら                                                                                                    | っ合桁<br>示され<br>も同<br>目は「                                                                                                    | 格できなかった<br>います<br>様に、もうひる<br>ム」で表示さ                                                                        | と場合は<br>と頑張り<br>れます                                |
| 残る「ムテス必要                                                                                                    | ながら                                                                                                    | っ合桁<br>示され<br>も同<br>目は「                                                                                                    | 格できなかった<br>います<br>様に、もうひる<br>る」で表示さ                                                                        | と場合は<br>と頑張り<br>れます                                |
| 残え<br>「ム<br>テス<br>必要                                                                                          | えながら<br>」で表示<br>、ト項目<br>要な項目<br>2025年04m                                                                                                    | 。合格<br>示され<br>も同<br>目は「                                                                                                    | 格できなかった<br>います<br>様に、もうひる<br>ム」で表示さ                                                                        | と場合は<br>と頑張り<br>れます                                |
| 残た「へ                                                                                                    | ながら<br>」で表示                                                                                                    | っ合格<br>示され<br>も同<br>目は「<br>28日                                                                                                    | 各できなかった<br>います<br>様に、もうひる<br>「△」で表示さ                                                                       | と場合は<br>と頑張り<br>れます                                |
| 残え「へ                                                                                                    | ながら<br>」で表示<br>、<br>ト項目<br>要な項目<br>2025年04月<br>2025年04月<br>- 1008年5日                                                                                                    |                                                                                                    | 格できなかった<br>います<br>様に、もうひる<br>ム」で表示さ<br>たまれに 1000000000000000000000000000000000000                          | と場合は<br>と頑張り<br>れます                                |
| 残え<br>「ム<br>テス必要                                                                                              |                                                                                                    |                                                                                                    | 格できなかった<br>います<br>様に、もうひん                                                                                  | と場合は<br>と頑張り<br>れます                                |
| 残え<br>「ム<br>テス<br>ショ<br>・                                                                                     | なから<br>」で表示<br>、ト項目<br>要な項目<br>2025年04月<br>                                                                                                    |                                                                                                    | 格できなかった<br>います<br>様に、もうひる<br>る」で表示さ<br>たままして動かせる<br>5 いってまる<br>7 C4m以上生める                                  | <ul> <li>場合は</li> <li>と頑張り</li> <li>れます</li> </ul> |
| 残え<br>「へ<br>テス<br>必<br>ろ<br>ろ<br>ろ<br>ろ<br>ろ<br>ろ<br>ろ<br>ろ<br>ろ<br>ろ<br>ろ<br>ろ<br>ろ<br>ろ<br>ろ<br>ろ<br>ろ<br>ろ | ながら<br>」で表示<br>、ト項目<br>をな項目<br>2025年04月<br>- 1998年時<br>- 1998年時<br>- 1998年<br>- 1998年<br>- 1999年<br>- 1999年<br>- 1997<br>- 1997<br>- |                                                                                                    | 格できなかった<br>います<br>様に、もうひん<br>ム」で表示さ<br>でまる<br>ドレデル語して動作せる<br>り、トレアで語る<br>アで4mlは上生がである                      | と場合は<br>と頑張り<br>れます                                |
|                                                                                                    | なから<br>」で表示<br>、<br>、<br>、<br>、<br>、<br>、<br>、<br>、<br>、<br>、<br>、<br>、<br>、<br>、<br>、<br>、<br>、<br>、<br>、                                                                                                    | <ul> <li>合格</li> <li>こされ</li> <li>も同じ</li> <li>28日</li> <li>3. 米平県</li> <li>交互、上</li> <li>3. 米平県</li> <li>交互、上</li> <li>3. 米平県</li> <li>(1. 1)</li> <li>(1. 1)<!--</td--><td>格できなかった<br/>います<br/>様に、もうひん<br/>ム」で表示さ<br/>な」で表示さ<br/>だこ 新聞した 割かせる<br/>り、トンデ できる<br/>デ できからし 上海のる<br/>れがらい、トンプ をする</td><td>と場合は<br/>と頑張り<br/>れます</td></li></ul> | 格できなかった<br>います<br>様に、もうひん<br>ム」で表示さ<br>な」で表示さ<br>だこ 新聞した 割かせる<br>り、トンデ できる<br>デ できからし 上海のる<br>れがらい、トンプ をする | と場合は<br>と頑張り<br>れます                                |

## ■欠席の登録

| 2025/04/10(木)<br>イトマン 太郎さん                   | E |
|----------------------------------------------|---|
| お知らせ                                         | 1 |
| 田時状況                                         |   |
| 進級状況                                         |   |
| サービス利用情報                                     |   |
| 振奋分析                                         |   |
| 体会國                                          |   |
| 化心中运                                         |   |
| パーソナル予約                                      |   |
| ולקלים                                       |   |
| 前回口 <b>7-</b> 7>日時<br>2025/04/10(本) 13:27:35 |   |
| お知らせ                                         |   |
| イトマンスイミングスクール玉出校                             |   |
| <ul> <li>イトマンスイミングスクール玉出校からのお知らせ</li> </ul>  |   |
| お知らせがある場合はこちらに表示されます。                        |   |
| イトマンスイミングスクール玉出校ホームページ                       |   |
| 11+7>21=>5"20-112100>"                       |   |

#### 2025/04/08(sk) = (1-72) \*####A 受講力レンダー 2 表示部門 7104 1983年11日1日 10 2025年04月度(2025/04/01-2025/04/30) ~ 2025/04/4 . > R 日 火 38 末 + 3 4 3 . 20 11 12 9 10.00 13 14 15 16 17 18 19 18.00 15.00 20 21 22 23 24 25 26 通用 第級学品》 美国学品》 美国学品》 法指学品》 美国学品》 35:00 27 30 28 29 補助サスト SHT.L. 05,813 10,2811 入沈裕峰 建用 15:00 646 3-2 04/4079(A) 0m -D4AL4U(A) HA 15:00 - 30915 100 1 04A210(A) MM 15:00-30815 04A284(A) ## 15:00-30A15 お休みしたい日を選択します 受賞予定アイコン - 通知想業日です。 3818 自己都自による文庫です。 装葺 一 装葺子的しています。 -WEB機關下納

| 受諸内容<br>2025年4月21日(月)                                                                                                    |                                                                                                    | 3 |  |
|----------------------------------------------------------------------------------------------------|----------------------------------------------------------------------------------------------------|---|--|
| 通常出席                                                                                                    |                                                                                                    |   |  |
| 3-22                                                                                                    | 30/215                                                                                                    |   |  |
| 지역                                                                                                    | 15:00-16:10                                                                                                   |   |  |
| 地口                                                                                                    | 5'127                                                                                                    |   |  |
| #1                                                                                                    | 25#8                                                                                                    |   |  |
|                                                                                                    | <b>201</b>                                                                                                    |   |  |
|                                                                                                    | 268.0                                                                                                    |   |  |
| MACANA JANKA DA                                                                                                    |                                                                                                    |   |  |
| 1025/04/08(水)<br>(十下) 太陽化4                                                                                                    |                                                                                                    |   |  |
| 025/04/08(X)<br>(1マン 大部4)<br>5(休み確認<br>2025年 4月                                                                                                 | (11日(月)                                                                                                    | 4 |  |
| 05/04/08(X)<br>(17) 大部4<br>5(休み確認<br>2025年 4月<br>通常出席                                                                                           | 21日(月)                                                                                                    | 4 |  |
| 025/0408(A)<br>1マン 3804<br>6休み確認<br>025年 4月<br>通常出席<br>コー28                                                                                     | 21日(月)<br>13月15                                                                                               | 4 |  |
| 1-2 × 100<br>6休み確認<br>2025年 4月<br>通常出席<br>コー2%                                                                                                  | 21日(月)<br>15:00-16:10                                                                                         | 4 |  |
| 025/04/08(A)<br>(1マン XB04)<br>6(休み確認<br>025年 4月<br>通常出席<br>コース8、<br>単型<br>月日                                                                    | 21月(月)<br>21月(月)<br>15:00:16:10<br>5:127                                                                      | 4 |  |
| 025/04/08(A)<br>1472 X8004<br>025年 4月<br>通常出席<br>コース8、<br>単第<br>泉田<br>新                                                                         | 21日(月)<br>21日(月)                                                                                              | 4 |  |
| 025/04/08(A)<br>142-3804<br>025年4月<br>通常出席<br>回-38<br>時間<br>月日<br>第日<br>第日<br>第日<br>第日<br>第日<br>第日<br>第日<br>第日<br>第日<br>第日<br>第日<br>第日<br>第日    | 21日(月)       21日(月)       15:00-16:10       ジョンデ       25時       休みの回数が振替可能数を超えます       上気の学気をお休みします。ようしいですか? | 4 |  |
| 05/01/08(X)<br>172 35004<br>5休み確認<br>025年 4月<br>通常出席<br>二-28<br>時間<br>単間<br>単間<br>の<br>の<br>の<br>の<br>の<br>の<br>の<br>の<br>の<br>の<br>の<br>の<br>の | 21日(月)<br>おり15<br>15:00-16:10<br>ジョンプ<br>25版<br>林みの回数が振替可能数を超えます<br>上生の学工をお伴みします、ようしのできか?                     |   |  |

## ■欠席の取消

| 2025/04/10(木)<br>イトマン 太郎さん                  |   |
|---------------------------------------------|---|
| お知らせ                                        | 1 |
| 出席状况                                        |   |
| 這級状況                                        |   |
| サービス利用情報                                    |   |
| 振动子的                                        |   |
| 休会届                                         |   |
| 化心中转                                        |   |
| パーソナル予約                                     |   |
| በታምዕኮ                                       |   |
| 前回2742日時<br>2025/04/10(木) 13:27:35          |   |
| お知らせ                                        |   |
| イトマンスイミングスクール玉出校                            |   |
| <ul> <li>イトマンスイミングスクール玉出校からのお知らせ</li> </ul> |   |
| お知らせがある場合はこちらに表示されます。                       |   |
| イトマンスイミングスケール玉出校ホームページ                      |   |
| 1F7221220*20-8710*->*                       |   |

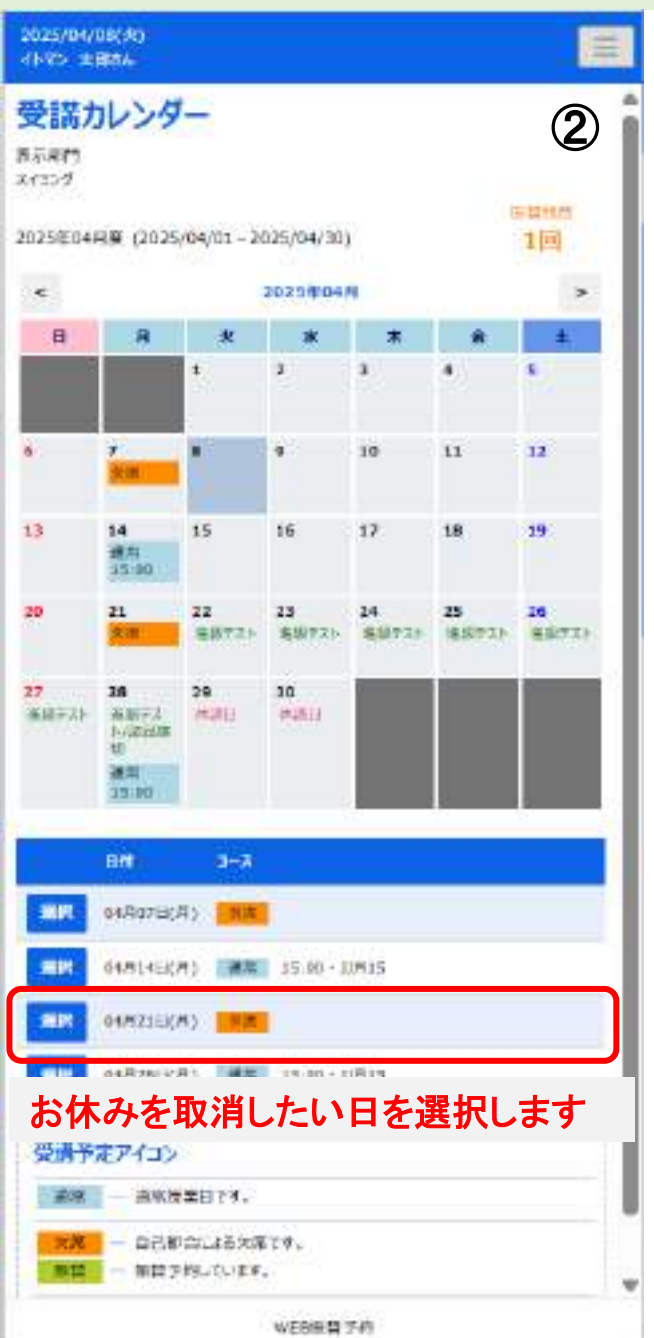

| <b>史読内谷</b><br>2025年4月21日(月)                                                                                                    |                                                                                                    | (3       |
|----------------------------------------------------------------------------------------------------|----------------------------------------------------------------------------------------------------|----------|
| 自己都合欠日                                                                                                    | Ŧ                                                                                                  |          |
| 3-28                                                                                                    | 20月15                                                                                              |          |
| 17.05                                                                                                    | 15:00-16:10                                                                                        |          |
| 89                                                                                                    | Fait                                                                                               |          |
| 6                                                                                                    | 2560                                                                                               |          |
|                                                                                                    |                                                                                                    |          |
|                                                                                                    | 的标志中的                                                                                              |          |
| 025/04/08(x)                                                                                                    |                                                                                                    |          |
| 2025/04/08(水)<br>(十字) 太陽空人                                                                                                    |                                                                                                    |          |
| 2025/04/08(※)<br>(トラン 太郎25<br>台休み取消<br>2025年 4月                                                                                                    | ieu//dum(Last), v/tLast,                                                                           | 4        |
| 2025/04/08(x)<br>(トマン大郎の)<br>お休み取消<br>2025年 4月<br>自己都合欠/                                                                                                    | alear/sourcess.evectorr.<br>项值認<br>21日(月)                                                          | Â        |
| 025/04/08(3)<br>(1-52 太田2A<br>日本の取消<br>2025年 4月<br>自己都合欠)<br>3-25                                                                                                    | ABIO/ DODE CLASSING VELSAT.<br>「確認<br>21日(月)<br>全<br>10月15                                         | 4        |
| 025/01/09(x)<br>(トラン 太郎さん<br>的休み取消<br>2025年 4月<br>自己都合欠)<br>コースち<br>時間                                                                                                    | 18807/0000 CLASSON WELLET.                                                                         | 4        |
| 25/04/09(%)<br>(1-72 大田AA<br>ら休み取消<br>2025年 4月<br>自己都合欠)<br>3-25<br>1910<br>193                                                                                                    | 21日(月)<br>第<br>21日(月)<br>第<br>21日(月)<br>第<br>21日(月)<br>第<br>21日(月)                                 | 4        |
| 025/04/08(X)<br>(H72 太田6A<br>日本の取消<br>2025年 4月<br>自己都合欠/<br>コースも<br>時間<br>目<br>日<br>日<br>日<br>日<br>日<br>日<br>日<br>日<br>日<br>日<br>日<br>日<br>日<br>日<br>日<br>日<br>日<br>日                                                                                                    | AGE 2017-000 CLARRANCELET、<br>石窟認<br>21日(月)<br>発<br>21日(月)<br>21月15<br>15:00-16:10<br>21:12<br>25級 | 4        |
| 025/04/08(A)<br>(1-72 太田(A)<br>(1-72 太田(A)<br>(1-72 x)<br>(1-72 x) | 福部<br>福部<br>21日(月)<br>を<br>21日(月)<br>を<br>21日(月)<br>た<br>25版<br>上型の方変も知り込ます。よろいにすわ                 | <u>ر</u> |
| 025/04/08(X)<br>(H72 太田さX<br>日本の取消<br>2025年 4月<br>自己都合欠/<br>コース名<br>時間<br>目<br>目<br>日<br>日<br>日<br>日<br>日<br>日<br>日<br>日<br>日<br>日<br>日<br>日<br>日<br>日<br>日<br>日<br>日                                                                                                    | ALE 107 1000 (LAND, 144 LAT,                                                                       | <u>ر</u> |

# ■振替の登録①(バスの利用がない場合)

### 2025/04/10(木) Ξ イトマン太郎さん 1 お知らせ 出席状况 進級 大況 サービス利用情報 振奋分的 休会届 化小中区 パーソナル予約 ログアウト 前回ログイン日時 2025/04/10(木) 13:27:35 お知らせ イトマンスイミングスクール玉出校 イトマンスイミングスクール玉出校からのお知らせ お知らせがある場合はこちらに表示されます。 イトマンスイミングスクール玉出校ホームページ イトマンスイミング、スクールマイハ・・・・

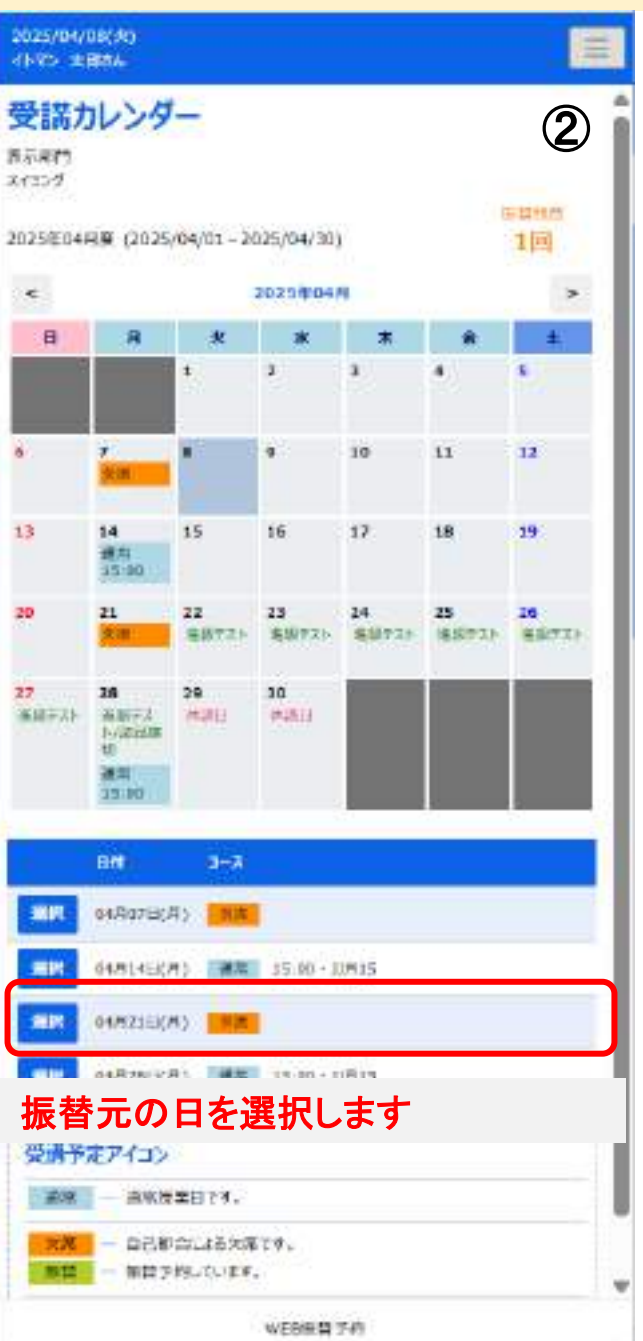

| 2025年4月2                                                                                                    | 21日(月)                                                               |  |
|----------------------------------------------------------------------------------------------------|----------------------------------------------------------------------|--|
| 自己都合欠                                                                                                    | 席                                                                    |  |
| 3-28                                                                                                    | 20月15                                                                |  |
| 17.05                                                                                                    | 15:00-16:10                                                          |  |
| 18:52                                                                                                    | 5'927                                                                |  |
| 8                                                                                                    | 2540                                                                 |  |
|                                                                                                    | <b>615</b>                                                           |  |
|                                                                                                    | 影响动物面                                                                |  |
| 2 新学2 開発 2 日の<br>2 日本 7 代 7 1 日 7 代 7 1 日 7 代 7 1 日 7 代 7 1 日 7 代 7 1 日<br>第二条 7 代 7 1 日 7 代 7 1 日 7 代 7 1 日 7 代 7 1 日 7 代 7 1 日 7 代 7 1 日 7 代 7 1 日 7 代 7 1 日 7 代 7 1 日 7 代 7 1 日 7 代 7 1 日 7 1 日 7 1 1 日 7 1 1 日 7 1 1 日 7 1 1 1 1 | 1000011125時にいたします。<br>20007100001125時にいたします。<br>数オーバー<br>第75年        |  |
| <ul> <li>※除り開発コロロ<br/>3.5PP-AR:RUNK集</li> <li>料金アイコン</li> <li>※ 所知道</li> <li>※ 所知道</li> <li>※ 新知道</li> <li>※ 新知道</li> </ul>                                                                                                    | 1000011LE時にいたします。<br>1000011LE時にいたします。<br>107-バー :<br>編打事<br>103     |  |
| <ul> <li>新株工師第二日の</li> <li>新会アイコン</li> <li>新会アイコン</li> <li>「新会アイコン</li> <li>「新会社」</li> <li>「新会社」</li> <li>「新会社」</li> <li>「新会社」</li> <li>「新会社」</li> </ul>                                                                                                    | 1000011125時にいたします。<br>200001115時にいたします。<br>2017-バー :<br>取り1年<br>変合   |  |
| 2 新校 2 開第 2 日2<br>2 日 校 子校 消日 開第<br>第 金 アイコン<br>② 一 新 第 日 三<br>(一) 新 第 日 三<br>(一) 新 第 日 三<br>(一) 新 第 日 二<br>(一) 新 第 日 二<br>(一) 新 第 日 二<br>(一) 新 第 日 二<br>(一) 新 第 日 二<br>(一) 新 第 日 二<br>(一) 新<br>(一) (一) (一) (一) (一) (一) (一) (一)<br>(一) (一) (一) (一) (一) (一) (一) (一) (一) (一)                                                                                                    | 1000011125時にいたします。<br>2007-00001125時にいたします。<br>207-バー :<br>違対策<br>変み |  |
| 2 新校2 M(東口)2 (2)<br>2 2 0 校 - 秋 (2) 2 (2)<br>第合アイコン                                                                                                    | Accell CEMPLANUET。<br>2日07/000 CEMPLANUET。<br>第23-バー:<br>第23章        |  |
| <ul> <li>2 数数2 M(株) (日本)</li> <li>2 数数2 M(株) (日本)</li> <li>2 数数2 イイコン</li> <li>2 数数2 イイコン</li> <li>2 数数2 イイコン</li> <li>2 数数2 2 イイコン</li> </ul>                                                                                                    | ADDECLE時にいたします。<br>2日07/008CLE時にいたします。<br>数オーバー :<br>違33章            |  |
| e 新除210000000<br>E2504-74235200<br>第金アイコン                                                                                                    | Accell CLEMPLANELLET。<br>2日17-2008 CLEMPLANELET。<br>第2オーバー :<br>第23  |  |

## ■振替の登録②(バスの利用がない場合)

#### 2025/04/08(:83) = (1-7) 太陽防 空き状況検索 4 表示规制 24634 保護統計 2025年04月度(2025/04/01 - 2025/04/30) 10 2025/64/11 (円) 15:00 13月35 白樹智先を運動してください。 核效晶件 國加高斯 —指定11.— ♥ 八2利用 : 利用なし 🗸 ± 2580 \* 5 2025年04月 日 я ± -8. 11 12 10 15:00 13 14 15 17 10 10 18 15:00 20 21 22 26 23 24 25 通道サスト 通貨サスト 88730 副振行スト 採設すスト 27 28 23 #10775b 建建学系列 计进口 Ne la ca 14 10 10 10 -3-8 100人間 111 04/408L8(%) 15:00 - 31%15 (63) 04月15日(水) 15:00 · HX15 (63) 振替で出席したい日を選択します

### 振音で面席したい日を選択します ※空きがある時間帯が表示されます ※テスト日への振替はできません

WEB線積 示容

| 2025/04/08(x)<br>(1-75 - £1854)                               |   |
|---------------------------------------------------------------|---|
| 空き状況内容                                                        | 5 |
| <ul> <li>2025/04/21 (月) 15:00 30415 (時間未来表記UTCEEA)</li> </ul> |   |

#### 2025年4月15日(火)

| 3~X6       | 31/2.15     |  |
|------------|-------------|--|
| 1018       | 15:00-16:10 |  |
| <b>液</b> 栓 | 8.23        |  |
| TERLINA .  | 636         |  |

124

WERE TH

■ 単型は要領為1507-002%とお願いとします。 (○) Satistication

### 2025/04/05(-X) = (1-7) 大阪長山 振音確認 6 2025年 4月 21日(月) 通常出席 3-26 **DR15** 10.25 11:00-16:10 建铅 8225 新 2588 2025年 4月 15日(火) 100:15 3.7.-12 10.51 15:00-16:10 **建設** 513 この内容で予定を借り替えます。ようしいそすかう 和心地 92s 2025/04/08(9) (1-72) 実施収入 振替確認 (7)予定を変更しました 登儀加レンジーよりご結整(ビス)。 受謝カレンターへ この画面が表示されると登録は 完了です

# ■振替の登録③(バスの利用がある場合)

### 2025/04/10(木) $\equiv$ イトマン太郎さん 1 お知らせ 出席状况 進報 大況 サービス利用情報 振音分的 休会届 7代2小中区 パーソナル予約 ログアウト 前回ロクイン日時 2025/04/10(木) 13:27:35 お知らせ イトマンスイミングスクール玉出校 イトマンスイミングスクール玉出校からのお知らせ お知らせがある場合はこちらに表示されます。 イトマンスイミングスクール玉出校ホームページ イトマンスイミングスクールマイパペーン

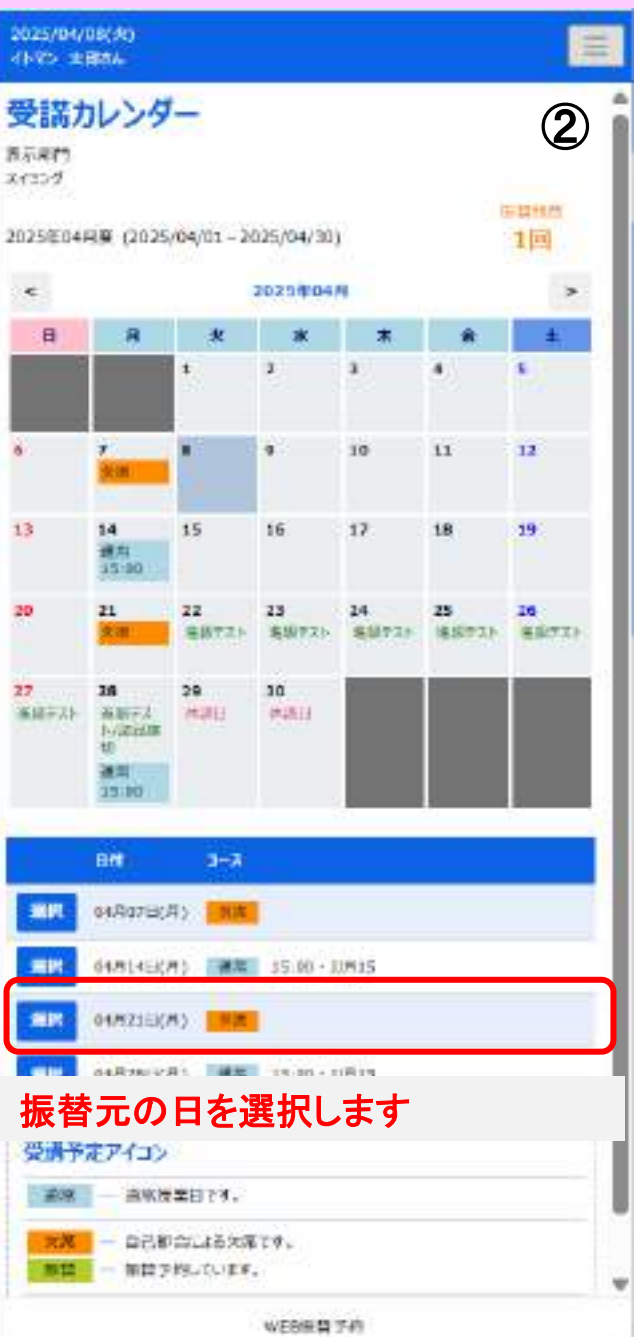

| 2025年4月21日(月)                                                               |                                                                                                    | (.  |
|-----------------------------------------------------------------------------|----------------------------------------------------------------------------------------------------|-----|
|                                                                             |                                                                                                    |     |
| 通常出席                                                                        |                                                                                                    |     |
| 3-72                                                                        | 10915                                                                                                    |     |
| 時間                                                                          | 15:00-16:10                                                                                                    |     |
| 10.52                                                                       | 5" 10P                                                                                                    |     |
| 6                                                                           | 2548                                                                                                    |     |
| illana.                                                                     | A1丁目 14:40中甲                                                                                                    |     |
| 39ACX                                                                       | A1 TH 16:408 P                                                                                                    |     |
|                                                                             | 首手交手                                                                                                    |     |
| -                                                                           | 2011                                                                                                    |     |
|                                                                             |                                                                                                    |     |
|                                                                             |                                                                                                    |     |
| 大学は同時1007                                                                   | EH-0                                                                                                    |     |
|                                                                             | 2件の<br>100000に加速します。<br>20.00000に加速します。<br>20.00000に加速します。                                                                                                    |     |
| 世<br>本計 は<br>形<br>会<br>ア<br>イ<br>コン                                         | 2000年に2000年に2000年。<br>2000年に2000年の120日にかけ。<br>2014年17日<br>2015年<br>2015年<br>2015年<br>2015年                                                                                                    |     |
| 数数30円頃 1007<br>かけみの数項目目の<br>がなってまた。  料金アイコン   ※読んでありまた。   ※読ん、シャーム   新日田1 イ | 2003 FC2000 FC2000 FC2000 FC2000 FC2000 FC2000 FC2000 FC200 FC20                                                                                                    |     |
|                                                                             | 2003 F C2384 いたします。<br>0.000 F C2384 いたします。<br>0.000 F C2384 いたります。<br>0.000 F C2384 いたります。<br>0.000 F C2384 いたります。                                         | います |
| *#1000<br>20年2日の<br>20年2日の<br>第金アイコン                                        | 2003 FC2000 FC2000 L255<br>2003 FC2000 L255<br>2003 FC2000 L255<br>2014<br>2015<br>2015<br>2015<br>2015<br>2015<br>2015<br>2015<br>2015                                                                                                    | います |
|                                                                             | 2003 F C2384 いたします。<br>0.000 F C2384 いたします。<br>0.000 F C2384 いたります。<br>0.000 F C2384 いたります。<br>0.000 F C2384 いたります。                                         | います |
| *#1784 1997<br>かけってまた。<br>#全アイコン                                            | 2000 FC2000.00155<br>0.000 FC2000.001257<br>0.000 FC2000.001257<br>0.000 FC2000.0000<br>0.000 FC2000.0000<br>0.000 FC2000.0000<br>0.000 FC20000<br>0.000 FC20000<br>0.000 FC20000<br>0.000 FC20000<br>0.000 FC20000<br>0.000 FC20000<br>0.000 FC20000<br>0.000 FC20000<br>0.000 FC20000<br>0.000 FC20000<br>0.0000<br>0.0000<br>0.0000<br>0.0000<br>0.0000<br>0.0000<br>0.0000<br>0.0000<br>0.0000<br>0.0000<br>0.0000<br>0.0000<br>0.0000<br>0.0000<br>0.0000<br>0.0000<br>0.0000<br>0.0000<br>0.0000<br>0.0000 | ぃます |

# ■振替の登録④(バスの利用がある場合)

#### 2025/04/08(-8) = (NO REAL 空き状況検索 4 表示部門 24255 IS COMP. 2025年04月期(2025/04/01-2025/04/30) 10 2025/04/21 (月) 15:00 33月15 公告帮先外通保してくどかい。 Mtb的期 ◎工作: ♥ パス利用 10.08 ~ 核宏品件 43 1 2568 100 11111030 ~ 2025904/8 MOG/A = **F** 赤 \* HHILL 2 3 12 10 11 13 14 15 16 17 19 10 15:00 21 22 23 24 25 28 20 BHT25 SHATT-STATES -「薬師でごう ME72) 28 25 29 30 STREET, STREET, STREET 是由于2017年1月11 MACR. 13 12 (d) (d) (d) -111 10/10 -04815BCK) 15:00 - BK15 (8.3)

#### クラスとバス両方とも空きがある 時間帯が表示されます ※テスト日への振替はできません

「利用なし」にするとバスに空きが なくてもクラスのみ空きがある 時間帯が表示されます

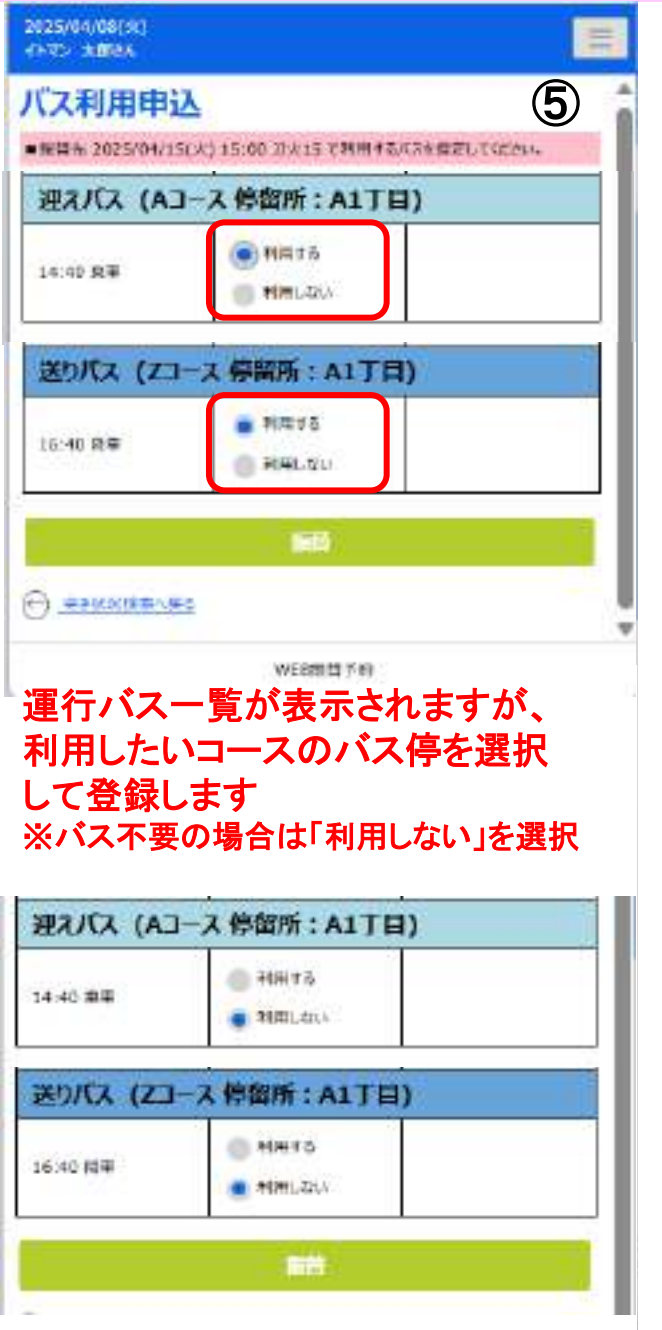

### 2025/04/08(30) = This ABBAA 振替確認 6 2025年4月21日(月) 通常出席 3-22 23月15 22.52 15:00-16:10 建設 5027 2548 40 411日 14:40年季 副末度又 建仙风 A1丁属 16:400音事 2025年 4月 15日(火) 3-72 10:115 10.21 15:00-10:10 建位 822 記たけた A1T目 14:40県車 120172 A11日 16:40原華 この内容で予定を振り替えます。よろしいですか? キャンシル ÐΩ WEB接着手的

### ■振替の取消

| 2025/04/10(木)<br>イトマン 太郎さん                  |   |
|---------------------------------------------|---|
| お知らせ                                        | 1 |
| 出来状况                                        |   |
| 连級状況                                        |   |
| サービス利用情報                                    |   |
| 振奋予約                                        |   |
| 体会層                                         |   |
| 化心中运                                        |   |
| パーソナル予約                                     |   |
| ולידלים                                     |   |
| 前回2 <b>7</b> イン日時<br>2025/04/10(木) 13:27:35 |   |
| お知らせ                                        |   |
| イトマンスイミングスクール玉出校                            |   |
| ・ イトマンスイミングスクール玉田校からのお知らせ                   |   |
| お知らせがある場合はこちらに表示されます。                       |   |
| イトマンスイミングスクール玉出校ホームページ                      |   |
| 117721230*20-11210°->*                      |   |

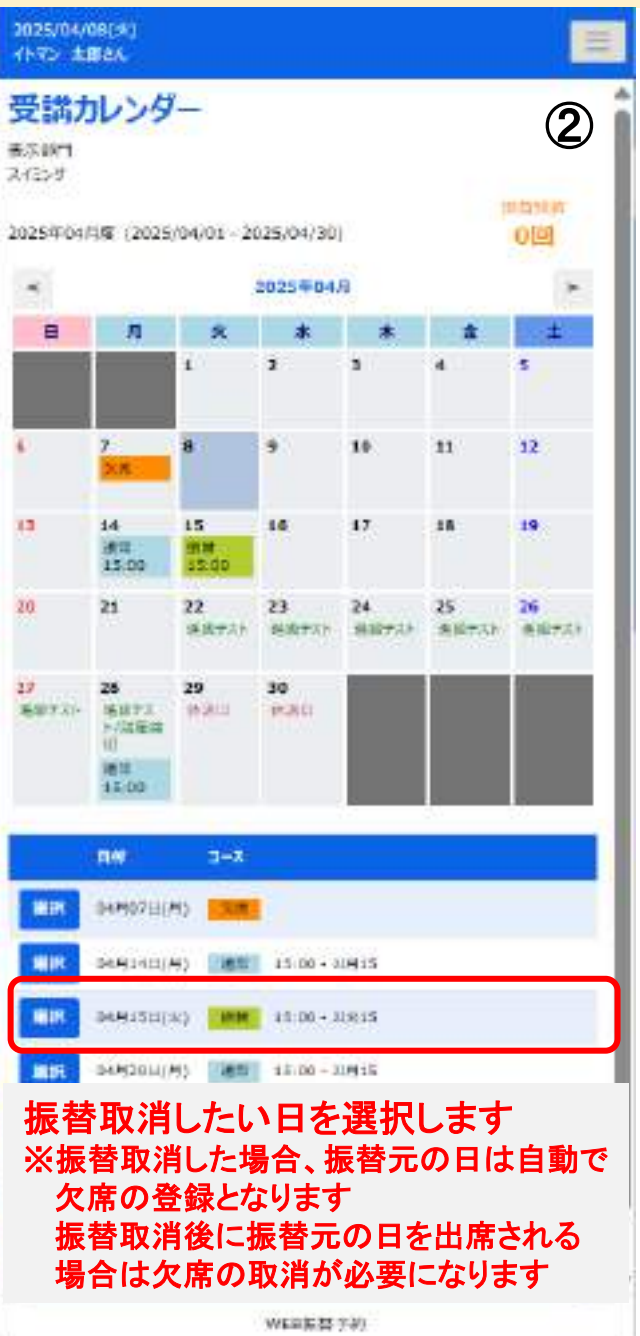

| 受講内容<br>2025年4月15日(小)                                                                                                    |                                                                                     |   |
|----------------------------------------------------------------------------------------------------|-------------------------------------------------------------------------------------|---|
| (123年4月13日(火)                                                                                                    |                                                                                     |   |
|                                                                                                    | HZAH/J                                                                              |   |
|                                                                                                    | 20,13                                                                               |   |
| 10 HD                                                                                                    | 15700-16710                                                                         |   |
| #0.<br>#                                                                                                    | 2580                                                                                |   |
|                                                                                                    |                                                                                     |   |
|                                                                                                    | 和前面消                                                                                |   |
| 025/04/08(12)<br>1-72 #3894                                                                                              |                                                                                     |   |
| 025/04/08(20)<br>(NYX X8854<br>晨替取消音<br>2025年 4月                                                                         | 15日(火)                                                                              | ( |
| 02504/08(04)<br>(N22 米部54<br>最替取消码<br>0025年 4月<br>振藝出席(4)                                                                | 2<br>2<br>2<br>2<br>2<br>3<br>5<br>日(火)<br>月<br>2<br>1日分)                           | ( |
| 02504/26(20)<br>N-72 (2014)<br>副替取消研<br>025年 4月<br>版替出席(4)<br>コ-26                                                       | 15日(火) 39(15                                                                        | ( |
| 925/04/08(火)<br> N72 x8854<br> <br> <br> <br> <br> <br> <br> <br> <br> <br> <br> <br> <br> <br> <br> <br> <br> <br> <br> |                                                                                     | ( |
| 07504/1300)<br>No. 23314<br>副替取消析<br>025年 4月<br>版替出席(4)<br><sup>3-28</sup><br><sup>新智</sup>                              |                                                                                     | ( |
| 025/04/2000)<br>同替取消码<br>025年 4月<br>后帮出席(4)<br>回-28<br>時間<br>新設<br>級                                                     |                                                                                     | ( |
| 07504/1300)<br>(NY 2331)<br><b>员替取消射</b><br>2025年 4月<br>振替出席(4)<br><sup>3-28</sup><br>時期<br>新期<br>新期                     | 第次<br>15日(火)<br>月21日分)<br>辺次15<br>15:00-36:10<br>ジェン<br>25映<br>上型の予定を飲み込まず、ようしいですか? |   |
| 07500/0200)<br>N= 2350<br><b>会替取消析</b><br>025年 4月<br>振時出席(4)<br>1-26<br>時間<br>新聞<br>総                                    |                                                                                     |   |

### ■休会の登録

| 2025/04/10(木)<br>イトマン 太郎さん                  |   |
|---------------------------------------------|---|
| お知らせ                                        | 1 |
| 出席状况                                        |   |
| 连级状况                                        |   |
| サービス利用情報                                    |   |
| 振奋予約                                        |   |
| 体会届                                         |   |
| イベン中区                                       |   |
| パーソナル予約                                     |   |
| ולילים                                      |   |
| 前回2 <b>7</b> 个2日時<br>2025/04/10(木) 13:27:35 |   |
| お知らせ                                        |   |
| イトマンスイミングスクール玉出校                            |   |
| ・ イトマンスイミングスクール玉出校からのお知らせ                   |   |
| お知らせがある場合はこちらに表示されます。                       |   |
| イトマンスイミングスクール玉出校ホームページ                      |   |

イトマンスイミング スクールマイパ<sup>6</sup>ージ

2025/04/07(月) イトマン 次務対応 = 2 所属情報 イトマンスイミングスクール玉出校 スイミング アエフ握1 3-20 30月15 3-7.詳細 1144 15:00--16:10 休余 2025/04/07(/4) ADAD XIBIAN 3 休会入力 保密律师 ▼ ~ 2025@05# 2025年05月 4 22.68 マトマンスイモンダスクール支出校 107 24859 合具物的 81:281 002081 (7188) 2,200円 10/H15 NE. 用料 No. of Concession, Name 15:00~16:10 **B**H 化合理由 入力確認 E MILINESE ME 休会年月と休会理由を入力します

| (17) X82A          |                       |   |
|--------------------|-----------------------|---|
| 休会確認               |                       | 4 |
| 你会你们               | 2025/05/9 - 2025/05/9 |   |
| ###                | イトマンスイモンダスタール亜出校      |   |
| -80 <b>1</b>       | 2432/                 |   |
| SARM .             | 973 I 1991            |   |
| ikden (/100)       | 2,20079               |   |
| 3-30               | 30A15                 |   |
| 11)<br>11)         |                       |   |
| HE .               | 21 <b>4</b>           |   |
| 120300             | 15:00~16:10           |   |
| *840               | 16693-143-839900      |   |
| O SHADIRA          |                       |   |
| 7025204/07(H)      |                       | - |
| (1-9) 水田市山         |                       |   |
| (142-5883)。        |                       | 5 |
| (142-3883A<br>木会確認 | 休会しました。               | 5 |
| 休会確認               | 休会しました。               | 5 |